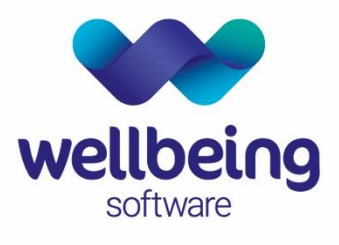

healthcare:connected

# EuroKing Stats Builder – User Support Document

**Training Department** 

December 2019

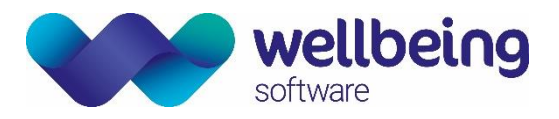

# Table of Contents

| Copyright                                                                                                    | 2                                      |
|----------------------------------------------------------------------------------------------------|----------------------------------------|
| Confidentiality                                                                                                    | 2                                      |
| Introduction<br>Purpose<br>Audience                                                                                                    | 3<br>3<br>3                            |
| 1. System Overview                                                                                                    | 4                                      |
| <ol> <li>Log in</li> <li>Launching the application</li> <li>Logging in to the application</li> </ol>                                                                                                    | 5<br>5<br>5                            |
| <ol> <li>Viewing Saved Statistics</li> <li>Access saved statistics</li> <li>Filter the Saved Statistics list</li> <li>Remove a filter</li> </ol>                                                                      | 6<br>6<br>6<br>6                       |
| 4. New Queries<br>Edit a query<br>Create a query                                                                                                    | 7<br>7<br>7                            |
| 5. Filtering Queries                                                                                                    | 8<br>9<br>10<br>10<br>11<br>12<br>12   |
| 6. Formatting Results<br>Results Tab<br>Grouping the Results list<br>Aggregating the Results List<br>Expanding/Collapsing the Results List<br>Saving the formatting of the Results List<br>Exporting Results to Excel | 12<br>12<br>13<br>14<br>14<br>14<br>14 |

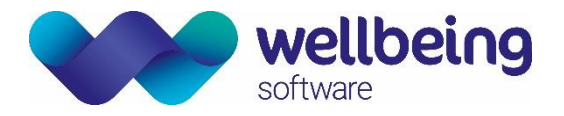

# Copyright

#### © Wellbeing Software 2019

Registered Office: 3rd Floor i2 Mansfield, Hamilton Court, Oakham Business Park, Mansfield, NG18 5FB These materials are or comprise restricted and proprietary confidential information of Wellbeing Software. Disclosure to or use by the recipient shall not convey any intellectual property rights in these materials. The right to use these materials by the recipient is subject to restrictions and limitations contained in the Provision of Integrated Care Record System and Associated Services Agreement and related agreements.

### Confidentiality

All information in this document is provided in confidence for the sole purpose of adjudication of the document and shall not be used for any other purpose and shall not be published or disclosed wholly or in part to any other party without HSS prior permission in writing and shall be held in safe custody. These obligations shall not apply to information which is published or becomes known legitimately from some source other than Wellbeing Software. Many of the product, service and company names referred to in this document are trademarks or registered trademarks. They are all hereby acknowledged.

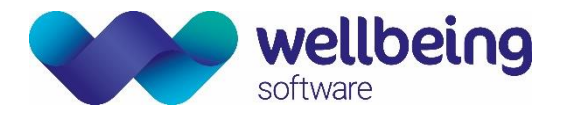

## Introduction

### Purpose

This is a support document designed to be used by those responsible for producing statistical reports from the EuroKing Maternity Information System. The software enables clinical and technical users to interrogate the EuroKing database, via a query structure similar to the Patient Care Pathways in order to analyse stored data in both questionnaires and tables. This guide covers the following functionality.

- Accessing and editing Saved Statistics
- Query Building
- Applying Filters to Selected Fields
- Manipulating the Results

### Audience

This document is intended to be used by the EuroKing customers to assist them in producing statistical reports for performance monitoring and audit of maternity services.

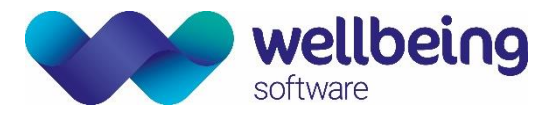

# 1.System Overview

### WHAT IS THE EUROKING STATS BUILDER?

The Euroking Stats Builder is a separate application outside of the EuroKing Maternity Information System (MIS). It enables clinical, administrative, and staff responsible for data collection to interrogate the EuroKing database.

### **KEY BENEFITS OF USING EUROKING**

- Reducing paper moving towards a paper-lite solution.
- Ability to collect payment by results and compliance with the Maternity services dataset (MSDS).
- Registering the birth and obtaining an NHS number for babies born.
- Offline working in the community negating the need for an internet connection.
- Collection of maternity services audit data/ statistics.

### USER ROLES IN EUROKING

Stats Builder is designed to be used by those responsible for producing statistical reports from the EuroKing Maternity Information System.

| Midwiyos 8 Matorpity       | Workflows for several different care pathways including antenatal, delivery and      |
|----------------------------|--------------------------------------------------------------------------------------|
| Support Workers            | postnatal care with a place to record all aspects of a pregnancy and any past        |
|                            | medical history.                                                                     |
|                            | Includes workflows to record pre-assessment, anaesthetic procedures and follow-      |
| Apporthetists              | ups, the recording of adverse incidents and any relevant documentation. All          |
| Anaestnetists              | information can be cross referenced against other data held in the system to         |
|                            | collate NOAD statistics. (National Obstetric Anaesthetic Database).                  |
| Obstatrisians              | The Doctors Procedures care pathway provides the ability to record Obstetric         |
| Obstetriciaris             | procedures.                                                                          |
|                            | EuroKing can provide detailed statistical reports for both local and national review |
| Support Staff & Healthcare | and planning of maternity services using the Stats and Lists and Stats Builder parts |
| Managers                   | of the application. (There are separate support documents for EuroKing MIS and       |
|                            | EuroKing System Administration.)                                                     |

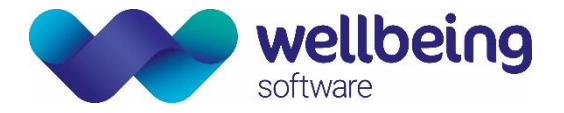

## 2.Log in

#### LAUNCHING THE APPLICATION

The Stats Builder application can be launched via the START MENU or DESKTOP shortcut as applicable:

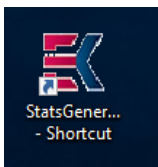

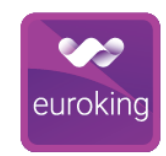

Original Euroking Stats Generator application icon

Next generation Euroking application icon

#### LOGGING IN TO THE APPLICATION

Enter your EuroKing username (not case-sensitive) and password (case-sensitive).

| E3 Statsbuilder Lo                | uroKing                                     |
|-----------------------------------|---------------------------------------------|
| Usemame<br>Password<br>Database : | Usemame<br>TEST V.                          |
| EuroKing is par                   | t of the<br>eing<br>group<br>Database: TEST |

It is possible to run the Stats Builder application against any available EuroKing database. If there is a choice, they will be listed in the drop-down menu of the Login window.

<u>Please note</u>: Usernames and passwords for Stats Builder are not maintained within this application but within the main EuroKing application.

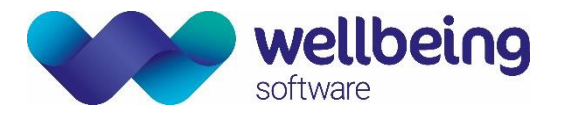

# 3. Viewing Saved Statistics

#### ACCESS SAVED STATISTICS

10.0

Once logged in, the initial screen displayed is the Saved Statistics tab. This screen displays all the statistical queries available to be used.

| Saved Statistics              |                                        |                     |             |                    |
|-------------------------------|----------------------------------------|---------------------|-------------|--------------------|
| Name                          | Description                            | Last Run            | Last Run by | Created By         |
| Y                             |                                        |                     |             |                    |
| Booking Query                 | Example for Training                   | 15/03/2019 10:48:52 | euroking    | euroking           |
| Birth List                    | Example for Training                   | 08/03/2019 10:12:47 | euroking    | euroking           |
| AN Contact                    | Example for training                   | 15/01/2018 15:40:19 | euroking    | euroking           |
| CO reading                    | CO reading at booking - Training Jenny | 15/01/2018 15:39:29 | euroking    | euroking           |
| AN Contact                    | + Risks training Jenny                 | 30/01/2019 11:16:06 | xescotter   | Jenny.Duffin       |
| Training example for TGH      | Alistair built this                    | 27/02/2019 09:01:37 | euroking    | euroking           |
| Birth Query Template          | AR example                             | 04/02/2019 13:28:56 | xescotter   | euroking           |
| Instrumentals                 | AR example                             | 22/01/2018 15:09:03 | euroking    | Alistair. Richards |
| Mothers Age between 35 and 45 | Simple Mothers age query               | 04/02/2019 13:14:29 |             | xescotter          |

At the bottom of this screen are the following function buttons.

| Add Edit Copy | Refresh Delete | Run |
|---------------|----------------|-----|
|---------------|----------------|-----|

| Function | Purpose                                                                                          |
|----------|--------------------------------------------------------------------------------------------------|
| Add      | Select this to add (create) a new query.                                                         |
| Edit     | Highlight an existing query from the list and click [Edit] to open the query for editing.        |
| Сору     | Highlight an existing query from the list and click [Copy] to create a copy of the query.        |
| Refresh  | Refreshes the list of queries. If multiple users are editing queries this will refresh the list. |
| Delete   | Highlight an existing query from the list and click [Delete] to remove the query.                |
| Run      | Highlight an existing query from the list and click [Run] to execute the query.                  |

#### FILTER THE SAVED STATISTICS LIST

- Click in the Filter row (the row with the Filter symbol  $\boxed{}$  ). \_
- Enter the word you want to look for in the Name column. -
- Add a wild-card character (asterisk) to either end of the word. For example \*training\* will bring back all stats with the word 'training' in any part of their title.
- Sort by any of the four columns by clicking on the column header.

### REMOVE A FILTER

To remove a filter, click the [Remove] Kentury button.

Commercial in Confidence

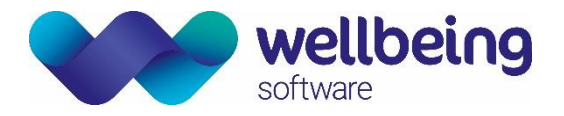

### 4. New Queries

#### EDIT A QUERY

- To edit an existing query, highlight the required query and click [Edit].

| Saved Statistics         |                                        |                     |             |                   |
|--------------------------|----------------------------------------|---------------------|-------------|-------------------|
| Name                     | Description                            | Last Run            | Last Run by | Created By        |
| 7                        |                                        |                     |             |                   |
| Booking Query            | Example for Training                   | 02/07/2019 15:59:50 | euroking    | euroking          |
| Birth List               | Example for Training                   | 27/02/2019 09:45:13 | euroking    | euroking          |
| AN Contact               | Example for training                   | 02/07/2019 11:46:45 | euroking    | euroking          |
| CO reading               | CO reading at booking - Training Jenny | 02/07/2019 11:46:24 | euroking    | euroking          |
| AN Contact               | + Risks training Jenny                 | 30/01/2019 11:16:06 | xescotter   | Jenny.Duffin      |
| Training example for TGH | Alistair built this                    | 27/02/2019 09:01:37 | euroking    | euroking          |
| Birth Query Template     | AR example                             | 04/02/2019 13:28:56 | xescotter   | euroking          |
| Instrumentals            | AR example                             | 22/01/2018 15:09:03 | euroking    | Alistair.Richards |

#### CREATE A QUERY

- To create a new query click [Add]. This will open the Query Builder tab with blank fields.

On the left, in the Fields panel, is a list of templates that can be used to construct a query. The top sets of templates contain patient information about mother and baby. Templates further down contain clinical information about Pregnancy and Baby. Other templates contain all available questionnaire information.

| Saved Statistics | Query Builder          |        |              |                    |                       |                      |                                                                                                    |       |                |            |         |
|------------------|------------------------|--------|--------------|--------------------|-----------------------|----------------------|----------------------------------------------------------------------------------------------------|-------|----------------|------------|---------|
| Fields           |                        | Statis | stic Details |                    |                       |                      |                                                                                                    |       |                |            |         |
| Patient          | ^                      |        | Name : B     | ith Query Template |                       |                      |                                                                                                    |       |                |            |         |
| Baby Deta        | tals                   |        |              |                    |                       |                      |                                                                                                    |       |                |            |         |
| Baby             | Address 1              | Des    | cription : A | R example          |                       |                      |                                                                                                    |       |                |            |         |
| Baby             | Address 2              |        |              |                    |                       |                      |                                                                                                    |       |                |            |         |
| Baby             | Address 3              | Calar  | and Dates    |                    |                       |                      |                                                                                                    |       |                |            |         |
| Baby             | Address 4              | 3000   | uteu rielus  |                    |                       |                      |                                                                                                    |       |                |            |         |
| Baby             | Age                    |        | Row          | Tablename          | Beldname              | Column Header        | Where                                                                                                 | Value | Suppress Nulls | Expression | Default |
| Baby             | Blood Group            |        | ld           |                    |                       |                      |                                                                                                    |       | and Blanks     |            |         |
| Baby             | Country of Birth       | •      | 1            | Baby               | BirthNN4BDT           | Baby Delivered       | Between dbo AsE3Date(01/01/2012 00:00','dd/mm/yyyy') and dbo AsE3Date(01/01/2018 23:59','dd/mm/yyyy') |       |                | ~          |         |
| Baby             | Death Cause Main       |        | 2            | Baby               | RegisterableBirthNN4B | Registerable Birth   | = 'Yes'                                                                                               |       |                | ~          |         |
| Baby             | Death Cause Other      |        | 3            | Baby               | Outcome               | Outcome              | = 'Livebith'                                                                                          |       |                | ~          |         |
| Baby             | Death Contact          |        | 4            | BabyDetails        | babygender            | Baby Gender          |                                                                                                    |       |                | ~          |         |
| Baby             | Death Date             |        | 5            | BabyDetails        | babysumame            | Baby Sumame          |                                                                                                    |       |                | ~          |         |
| Baby             | Death Disease Maternal |        | 6            | BabyDetails        | babyhospitalnumber    | Baby Hospital Number |                                                                                                    |       |                | ~          |         |
| Baby             | Death Other Matemal    |        |              |                    |                       |                      |                                                                                                    |       |                |            |         |

- Click the + sign to see the list of fields from that folder (database table) which can be used to build a query.
- Click the tickbox to the left of an item to add it to the 'Selected Fields' panel.
- To select **all** the fields within a folder click the tickbox by the title. Warning in some tables there are many items!
- You must enter a name for the query in the Statistics Details panel. The query cannot be saved without it. A warning will be displayed if you try to save without a name.
- A description is optional but can be useful for locating a query as the number of saved statistics increases.

| Select individual items                                                                                                    | Select all items                                                                                                    | Enter a name for your query                                                                        |
|----------------------------------------------------------------------------------------------------|----------------------------------------------------------------------------------------------------|----------------------------------------------------------------------------------------------------|
| Fields         Image: Constraint of Baby         Image: Constraint of Baby | Mother Address Mother Address Mother Address 1 Mother Address 2 Mother Address 3 Mother Address 4 Mother Age Mother Date of Birth Mother Ethnic Origin Mother Forenames Mother Hospital Number Mother NHS Number Mother Postcode Mother Sumame | Statistic Details         Name :       Birth Query Template         Description :       AR example |

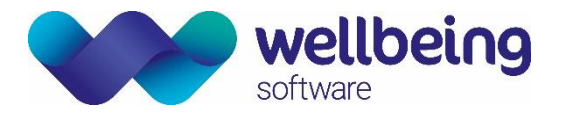

# 5. Filtering Queries

#### APPLY FILTERS TO A QUERY

Once the fields required for the query have been added to the list in the 'Selected Fields' panel then filters can be applied to those fields to provide more specific analysis of the data. For example, to add a filter to show mothers between the ages of 30 and 40 years:

- Click in the 'Where' column of the 'Mother Age' row. This will open a new window to apply the required criteria.
- Click to select the [Between Values] button.
- Enter 30 in the first box and 40 in the second box.
- If specific dates are required in a filter, select the 'Convert Value to Date' box. The filter criteria box will then change to allow for the selection of specific dates and times. The fields available become date pickers and time entry fields like those in the main EuroKing application.
- Click to select the [Between Values] button, then add dates and times.

| Name :         | Birth Query Template |                       |                      |                                                                                                    |       | 1 04.405.4                   |                    |
|----------------|----------------------|-----------------------|----------------------|----------------------------------------------------------------------------------------------------|-------|------------------------------|--------------------|
| Description :  | AR example           |                       |                      | Between Values     01/05/2019     00:00                                                                | Ar    | nd 31/05/                    | 2019 _ 23:59       |
| elected Field: | 3                    |                       |                      |                                                                                                    |       |                              |                    |
| Rov<br>Id      | / Tablename          | Fieldname             | Column Header        | Where                                                                                                  | Value | Suppress Nulls<br>and Blanks | Expression Default |
| 1              | Baby                 | BirthNN4BDT           | Baby Delivered       | Between dbo.AsE3Date(01/01/2012 00:00','dd/mm/yyyy') and dbo.AsE3Date('01/01/2018 23:59','dd/mm/yyyy') |       |                              | ~                  |
| 2              | Baby                 | RegisterableBirthNN4B | Registerable Birth   | = 'Yes'                                                                                                |       |                              | ~                  |
| 3              | Baby                 | Outcome               | Outcome              | = 'Livebirth'                                                                                          |       |                              | ~                  |
| 4              | BabyDetails          | babygender            | Baby Gender          |                                                                                                    |       |                              | ~                  |
| 5              | BabyDetails          | babysumame            | Baby Sumame          |                                                                                                    |       |                              | ~                  |
| 6              | BabyDetails          | babyhospitalnumber    | Baby Hospital Number |                                                                                                    |       |                              | ~                  |
| ▶ 7            | MotherDetails        | age                   | Mother Age           |                                                                                                    |       |                              | ~                  |

More than one filter can be applied in this way to a field. Only data that satisfies all the chosen criteria will be returned when the query is run.

| IS                    | Select all items                    |                                                                                                    |
|-----------------------|-------------------------------------|----------------------------------------------------------------------------------------------------|
| ×                     | 🔜 'Mother Age' criteria             | ×                                                                                                    |
| ia                    | 'MotherDetails.Mother Age' criteria |                                                                                                    |
|                       | O Don't do anything                 |                                                                                                    |
| And 40                | O Between Values . And              | -                                                                                                    |
| ~                     | Is equal                            |                                                                                                    |
|                       | () Is in                            |                                                                                                    |
| ✓                     | O Is not equal                      |                                                                                                    |
|                       | O Is greater or equal to            |                                                                                                    |
|                       | O Is greater than                   |                                                                                                    |
|                       | O Is equal or less than             |                                                                                                    |
|                       | O Is less than                      |                                                                                                    |
|                       | O Is like                           |                                                                                                    |
|                       | O Is not like                       |                                                                                                    |
|                       | O Starts With                       |                                                                                                    |
|                       | O Is NULL                           |                                                                                                    |
|                       | O Is NOT NULL                       |                                                                                                    |
| Convert Value To Date | Convert Va                          | lue To Date                                                                                                    |
| <b>r</b>              | eria                                | Select all items     eria     And 40     Image: Convert Values To Date     OK     Cancel     Select all items     Mother Age' criteria     Mother Age' criteria     Image: Convert Values To Date     OK     Cancel     Select all items     Mother Age' criteria     Mother Age' criteria     Image: Convert Value To Date     Image: Convert Value To Date     Image: Convert Value To |

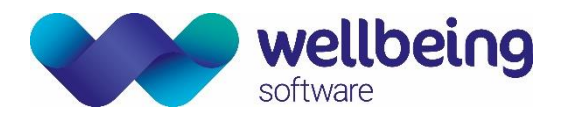

#### ORDERING FIELDS IN A QUERY

There are arrow buttons at the bottom of the screen to change the position of a column in the query result. To change the position of a field, select the appropriate field in the list and then use the arrows to move it up or down in the list. The double arrows will move it either straight to the top of the list or straight to the bottom.

| Row       Fieldname       Column Header       Where       Value       Suppress Nulls and Blanks       Expression       Default         1       MotherDetails       dob       Mother Date of Birth       Image: Column Header       Vere       Value       Suppress Nulls and Blanks       Expression       Default         2       MotherDetails       dob       Mother Date of Birth       Image: Column Header       Image: Column Header       Image: Column Header       Vere       Suppress Nulls and Blanks       Default         3       MotherDetails       ethnicorigin       Mother Date of Birth       Image: Column Header       Image: Column Header       Im                                                                                                    | Na       | me: 🛽  | Fest Query Mother Det  | ails           |                        |                   |       |                              |                    |
|----------------------------------------------------------------------------------------------------|----------|--------|------------------------|----------------|------------------------|-------------------|-------|------------------------------|--------------------|
| Selected Fields         Bow       Tablename       Fieldname       Column Header       Where       Value       Suppress Nulls and Blanks       Expression       Default         1       Mother/Details       dob       Mother Date of Birth                                                                                                    | Descrip  | tion : | Test Query Mother deta | aile           |                        |                   |       |                              |                    |
| Row<br>Id     Tablename     Fieldname     Column Header     Where     Value     Suppress Nulls<br>and Blanks     Expression     Default       1     MotherDetails     dob     Mother Date of Birth     Image: Column Header     Image: Column Header     Image:                                                                                                    | Selected | Fields |                        |                |                        |                   |       |                              |                    |
| 1       MotherDetails       dob       Mother Date of Birth <ul> <li>Image: Constraint of the state of the state of the</li></ul>                                |          | Row    | Tablename              | Fieldname      | Column Header          | Where             | Value | Suppress Nulls<br>and Blanks | Expression Default |
| 2       Mother/Details       ethnicorigin       Mother Ethnic Origin <ul> <li>Image: Stress of the stress of the stres</li></ul>                               | •        | 1      | MotherDetails          | dob            | Mother Date of Birth   |                   |       |                              | ~                  |
| 3       Mother/Details       forenames       Mother Forenames       Image: Constraint of the state of the state of the s              |          | 2      | MotherDetails          | ethnicorigin   | Mother Ethnic Origin   |                   |       |                              | ~                  |
| 4     Mother/Details     age     Mother Age     Between 30 and 40     Image: Constraint of the second second         |          | 3      | MotherDetails          | forenames      | Mother Forenames       |                   |       |                              | ~                  |
| 5     MotherDetails     hospitalnumber     Mother Hospital Number     Image: Constraint of the state of the state of the |          | 4      | MotherDetails          | age            | Mother Age             | Between 30 and 40 |       |                              | ✓                  |
| 6         MotherDetails         nhsnumber         Mother NHS Number         Image: Comparison of the state of the state of the s      |          | 5      | MotherDetails          | hospitalnumber | Mother Hospital Number |                   |       |                              | ~                  |
| 7 MotherDetails sumame Mother Sumame                                                                                                    |          | 6      | MotherDetails          | nhanumber      | Mother NHS Number      |                   |       |                              | ~                  |
|                                                                                                    |          | 7      | MotherDetails          | sumame         | Mother Sumame          |                   |       |                              | ~                  |
|                                                                                                    |          |        |                        |                |                        |                   |       |                              |                    |

#### **DISPLAYING RESULTS AS VALUES**

Data in EuroKing can be stored as a combination of text and a numerical value in an answer. An example of this is the recording of Apgar scores. Query results are shown as a combination of text and numbers.

|   | Copy of Birth List                                       |                                                      |        |
|---|----------------------------------------------------------|------------------------------------------------------|--------|
| , | Apgar Score @ 1 min                                      | Apgar Score @ 5 mins                                 | Gende  |
| ł | 2 Respirations regular;1 Colour trunk pink;2 Heart rate  | 2 Respirations regular;2 Colour all pink;2 Heart ra  | Female |
|   |                                                          |                                                      | Male   |
| ł | 2 Respirations regular; 1 Colour trunk pink; 1 Heart rat | 2 Respirations regular; 1 Colour trunk pink; 2 He    | Femal  |
| 1 | 1 Respirations gasp; 0 Colour all blue; 1 Heart rate bel | 2 Respirations regular; 1 Colour trunk pink; 1 He    | Male   |
|   | 1 Respirations gasp;1 Colour trunk pink;1 Heart rate b   | Not Known                                            | Male   |
| 1 | 2 Respirations regular; 1 Colour trunk pink; 2 Heart rat | 2 Respirations regular; 2 Colour all pink; 2 Heart r | Female |
| ł | 2 Respirations regular; 1 Colour trunk pink; 2 Heart rat | 2 Respirations regular; 1 Colour trunk pink; 2 He    | Femal  |
| 1 | 1 Respirations gasp; 1 Colour trunk pink; 1 Heart rate   | 2 Respirations regular; 1 Colour trunk pink; 2 He    | Female |
|   | 2 Respirations regular; 1 Colour trunk pink; 2 Heart rat | 2 Respirations regular; 1 Colour trunk pink; 2 He    | Femal  |
| 1 | 2 Respirations regular; 1 Colour trunk pink; 2 Heart rat | 2 Respirations regular; 1 Colour trunk pink; 2 He    | Female |
|   | 2 Respirations regular; 1 Colour trunk pink; 2 Heart rat | 2 Respirations regular; 1 Colour trunk pink; 2 He    | Female |

The individual scores (0-2) for each of the five categories are saved against a patient record, but for the collecting of data it is more appropriate to use the total of these scores. The Stats Builder would normally display the text answer. To force Stats Builder to show the numerical values check the 'Value' checkbox in the relevant field.

| Selected | Fields    |           |                       |                      |                                                                                                    |       |
|----------|-----------|-----------|-----------------------|----------------------|----------------------------------------------------------------------------------------------------|-------|
|          | Row<br>Id | Tablename | Fieldname             | Column Header        | Where                                                                                                 | Value |
|          | 1         | Baby      | BirthNN4BDT           | Baby Delivered       | Between dbo.AsE3Date(01/01/2010 00:00','dd/mm/yyyy') and dbo.AsE3Date(01/01/2018 23:59','dd/mm/yyyy') |       |
|          | 2         | Baby      | RegisterableBirthNN4B | Registerable Birth   | = 'Yes'                                                                                               |       |
|          | 3         | Baby      | Outcome               | Outcome              |                                                                                                    |       |
|          | 4         | Baby      | PlaceOfBirth          | Place of Birth       |                                                                                                    |       |
|          | 5         | Baby      | BirthWeightNN4B       | Weight (g)           |                                                                                                    |       |
|          | 6         | Baby      | DeliveryType          | Type of Delivery     | like "%%%caesarean%%%%"                                                                               |       |
|          | 7         | Baby      | Waterbirth            | Waterbirth           |                                                                                                    |       |
|          | 8         | Baby      | Temperature           | Temperature          |                                                                                                    |       |
|          | 9         | Baby      | Apgar1MinuteNN4B      | Apgar Score @ 1 min  |                                                                                                    |       |
| 1        | 10        | Baby      | Apgar5Minutes         | Apgar Score @ 5 mins |                                                                                                    |       |

Commercial in Confidence

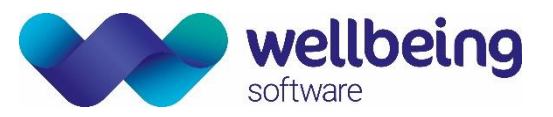

The Apgar scores are now displayed as numerical totals in each column.

| Birth List    |                                                                                              |                                                                                                    |
|---------------|----------------------------------------------------------------------------------------------|----------------------------------------------------------------------------------------------------|
| Apgar Score @ | Apgar Score @                                                                                | Ge                                                                                                    |
| 9             | 10                                                                                           | Fer                                                                                                    |
|               |                                                                                              | Ma                                                                                                    |
| 6             | 9                                                                                            | Fer                                                                                                    |
| 4             | 6                                                                                            | Ma                                                                                                    |
| 5             |                                                                                              | Ma                                                                                                    |
| 9             | 10                                                                                           | Fer                                                                                                    |
| 9             | 9                                                                                            | Fei                                                                                                    |
| 5             | 7                                                                                            | Fer                                                                                                    |
| 9             | 9                                                                                            | Fer                                                                                                    |
| 9             | 9                                                                                            | Fer                                                                                                    |
| 8             | 9                                                                                            | Fei                                                                                                    |
|               | Birth List<br>Apgar Score @<br>9<br>6<br>4<br>5<br>9<br>9<br>5<br>9<br>9<br>5<br>9<br>9<br>8 | Apgar Score @         Apgar Score @           9         10           6         9           4         6           5         7           9         9           5         7           9         9           5         7           9         9           5         9           8         9 |

#### SUPPRESSING NULLS AND BLANKS

It is sometimes necessary to only display results that contain a value, and not a blank or a 'No' answer. To do this there is a checkbox next to the selected field to exclude or suppress Null and Blank values. In this example the result would show only cases where Shoulder Dystocia was recorded.

| Sele | ected | Fields    |           |                  |                   |       |       |                              |  |
|------|-------|-----------|-----------|------------------|-------------------|-------|-------|------------------------------|--|
|      |       | Row<br>Id | Tablename | Fieldname        | Column Header     | Where | Value | Suppress Nulls<br>and Blanks |  |
|      |       | 1         | Baby      | ShoulderDystocia | Shoulder Dystocia |       |       |                              |  |
| +    |       | 2         | Baby      | Outcome          | Outcome           |       |       |                              |  |
|      |       | 3         | Baby      | PlaceOfBirth     | Place of Birth    |       |       |                              |  |
|      |       |           |           |                  | 1                 |       |       | 1 <u> </u>                   |  |

#### CONVERTING DISPLAY VALUES WITH AN EXPRESSION

There are two options available from the drop-down list in the Expression column:

**IsDate** will convert dates into a date format so they can be sorted appropriately in the query results. **IsNumber** will convert text to a number.

| S | elected | Fields    |           |                  |                   |                       |       |                              |               |
|---|---------|-----------|-----------|------------------|-------------------|-----------------------|-------|------------------------------|---------------|
|   |         | Row<br>Id | Tablename | Fieldname        | Column Header     | Where                 | Value | Suppress Nulls<br>and Blanks | Expression De |
|   |         | 1         | Baby      | ShoulderDystocia | Shoulder Dystocia |                       |       |                              | ~             |
|   |         | 2         | Baby      | Outcome          | Outcome           |                       |       |                              | ~             |
|   |         | 3         | Baby      | PlaceOfBirth     | Place of Birth    |                       |       |                              |               |
|   | •       | 4         | Baby      | BirthWeightNN4B  | Weight (g)        |                       |       |                              | IsNumber 🗸    |
|   |         | 5         | Baby      | DeliveryType     | Type of Delivery  | like '%%caesarean%%%' |       |                              | IsDate        |
|   |         | 6         | Baby      | Waterbirth       | Waterbirth        |                       |       |                              | IsNumber      |
|   |         | 7         | Baby      | Temperature      | Temperature       |                       |       |                              |               |

For example, to get a list of all babies born above a certain weight a filter can be added as shown to the Birth Weight field as shown here.

|   | 2 | Baby | Outcome         | Outcome        |        |  | ~ |
|---|---|------|-----------------|----------------|--------|--|---|
|   | 3 | Baby | PlaceOfBirth    | Place of Birth |        |  | ~ |
| • | 4 | Baby | BirthWeightNN4B | Weight (g)     | > 3500 |  | ~ |

This query will not run because Stats Builder cannot process Birth Weight responses that contain text such as 'Not weighed on delivery suite'. It will display this message if you try to run the query:

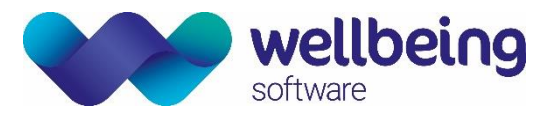

| Error |                                                                                                    | $\times$ |
|-------|----------------------------------------------------------------------------------------------------|----------|
| 8     | Conversion failed when converting the nvarchar value 'Not weighed on Delivery Suite' to data type int. |          |
|       | ОК                                                                                                    |          |

It is necessary to ignore all instances where the answer was recorded as 'Not weighed on delivery suite' by adding the IsNumber expression to that field. This will allow the query to run and only babies weighing over 3500g will be displayed.

| 1.10 |   |   |      | 1               |                  |                    |                  |                    |            |    |  |            |   |
|------|---|---|------|-----------------|------------------|--------------------|------------------|--------------------|------------|----|--|------------|---|
|      |   | 3 | Baby | PlaceOfBirth    | Place of Birth   |                    |                  |                    |            |    |  | ~          |   |
|      | 1 | 4 | Baby | BirthWeightNN4B | Weight (g)       | > 3500             |                  |                    |            |    |  | IsNumber 🗸 |   |
|      |   | 5 | Baby | DeliveryType    | Type of Delivery | / like "%%%caesare | an%%%'           |                    |            |    |  |            | 1 |
|      |   |   |      |                 |                  |                    |                  |                    |            |    |  |            |   |
|      |   |   |      |                 |                  |                    |                  |                    |            |    |  |            |   |
|      |   |   |      |                 |                  |                    |                  |                    |            |    |  |            |   |
|      |   |   |      |                 |                  | Shoulder Dystocia  | Outcome          | Place of Birth     | Weight (g) | T) |  |            |   |
|      |   |   |      |                 | •                | Yes                | Livebirth        | Unplanned home     | 4000       | Fo |  |            |   |
|      |   |   |      |                 |                  | No                 | Livebirth        | Delivery Suite     | 3780       | Sr |  |            |   |
|      |   |   |      |                 |                  | No                 | Livebirth        | Antenatal ward     | 4500       | En |  |            |   |
|      |   |   |      |                 |                  | No                 | Livebirth        | Delivery Suite     | 3800       | Br |  |            |   |
|      |   |   |      |                 |                  | None               | Livebirth        | Delivery Suite     | 3733       | Sr |  |            |   |
|      |   |   |      |                 |                  | None               | Livebirth        | Not known          | 4500       | Br |  |            |   |
|      |   |   |      |                 |                  | No                 | Livebirth        | Antenatal ward     | 4040       | Br |  |            |   |
|      |   |   |      |                 |                  | No                 | Livebirth        | Midwifery Led Unit | 3600       | Br |  |            |   |
|      |   |   |      |                 |                  | No                 | Early neonatal d | Delivery Suite     | 5000       | Sp |  |            |   |
|      |   |   |      |                 |                  | No                 | Livebirth        | Delivery Suite     | 3600       | Sp |  |            |   |
|      |   |   |      |                 |                  | No                 | Livebirth        | Antenatal ward     | 4040       | Fo |  |            |   |
|      |   |   |      |                 |                  | Yes                | Stillbirth       | Delivery Suite     | 3560       | Sr |  |            |   |
|      |   |   |      |                 |                  | No                 | Livebirth        | Antenatal ward     | 3600       | Sp |  |            |   |
|      |   |   |      |                 |                  | No                 | Livebirth        | Delivery Suite     | 4200       | Sp |  |            |   |
|      |   |   |      |                 |                  | No                 | Livebirth        | Antenatal ward     | 4000       | Sp |  |            |   |
|      |   |   |      |                 |                  | No                 | Livebirth        | Delivery Suite     | 4040       | Sp |  |            |   |
|      |   |   |      |                 |                  | No                 | Livebirth        | Antenatal ward     | 4040       | Br |  |            |   |
|      |   |   |      |                 |                  | No                 | Livebirth        | Delivery Suite     | 3600       | En |  |            |   |

#### DEFAULT VALUE

The default value is what will be displayed in the results if no value is available from the questionnaire. For example, if Symphysis Fundal Height has not been recorded in a patient's record a blank field will be displayed. This can be replaced by a set text entered in the Default Value column of Selected Fields.

| Row<br>Id | Tablename        | Fieldname                 | Column Header           | Where | Value | Suppress Nulls<br>and Blanks | Expression | Default      |
|-----------|------------------|---------------------------|-------------------------|-------|-------|------------------------------|------------|--------------|
| 1         | PregnancyContact | SyphysisPubisFundalHeight | Symphysis Fundal Height |       |       |                              |            | Vot Recorded |
| 2         | Baby             | ShoulderDystocia          | Shoulder Dystocia       |       |       |                              |            | ~            |
| 3         | Baby             | Outcome                   | Outcome                 |       |       |                              |            | ~            |
|           |                  | DI OCD-1                  | DI ( D. J               |       |       |                              |            |              |

|   | Date and Time o  | Date Booked | Symphysis Fund |
|---|------------------|-------------|----------------|
| × | Referral         |             | Not Recorded   |
|   | 11/07/2008 09:00 |             | Not Recorded   |
|   | 30/06/2008 17:22 |             | Not Recorded   |
|   | 01/07/2008 15:35 |             | Not Recorded   |
|   | 01/07/2008 19:28 |             | Not Recorded   |
|   | 04/07/2008 10:00 |             | Not Recorded   |
|   | 07/07/2008 15:12 |             | Not Recorded   |
|   | 07/07/2008 16:35 |             | Not Recorded   |
|   | 08/07/2008 10:27 |             | Not Recorded   |
|   | 16/04/2008 10:00 |             | Not Recorded   |
|   | 08/07/2008 15:59 |             | Not Recorded   |
|   | 08/07/2008 17:01 |             | Not Recorded   |
|   | 09/07/2008 09:16 |             | Not Recorded   |
|   | 09/07/2008 10:43 |             | Not Recorded   |

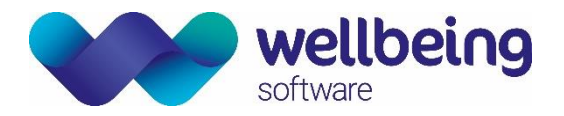

#### SAVING A QUERY

A query can be saved at any time by clicking on the Save button on the Query Builder screen or the Results screen. It must have a title; the description is optional.

#### **REMOVING FIELDS FROM A QUERY**

There are three ways to remove a field from the Selected Fields list:

- 1. Uncheck the relevant checkbox on the Fields list on the left.
- 2. Highlight the field to be removed from the Selected Fields list and press the Delete key on the keyboard. A confirmation window will be displayed.
- 3. Right-click the field and select Delete Field.

### 6. Formatting Results

#### **RESULTS TAB**

From the Query Builder tab clicking the [Run] button will execute the query. The resulting report will be displayed on the Results tab.

| Sa | ved Statistics Qu    | ery Builder R        | esults (18)        |            |                   |            |              |               |               |        |                 |               |
|----|----------------------|----------------------|--------------------|------------|-------------------|------------|--------------|---------------|---------------|--------|-----------------|---------------|
| 1  | )rag a column header | here to group by tha | at column.         |            |                   |            |              |               |               |        |                 |               |
|    |                      |                      |                    |            |                   |            |              | Copy of       | Birth List    |        |                 |               |
|    | Shoulder Dystocia    | Outcome              | Place of Birth     | Weight (g) | Type of Delivery  | Waterbirth | Temperature  | Apgar Score @ | Apgar Score @ | Gender | Presenting Part | Skin To Skin  |
| •  | Yes                  | Livebirth            | Unplanned home     | 4000       | Forceps           |            | Not recorded | 0             | 0             | Female | Breech extended | Yes           |
|    | No                   | Livebirth            | Delivery Suite     | 3780       | Spontaneous ver   | No         | 36.9         | 8             | 9             | Female | Cephalic OA     | Yes           |
|    | No                   | Livebirth            | Antenatal ward     | 4500       | Emergency caes    |            | Not recorded | 4             | 6             | Male   | Cephalic OT     | No - baby adm |
|    | No                   | Livebirth            | Delivery Suite     | 3800       | Breech, forceps t | No         | 36.7         | 9             | 9             | Male   | Breech extended | Yes           |
|    | None                 | Livebirth            | Delivery Suite     | 3733       | Spontaneous ver   | No         | 36.7         | 9             | 10            | Female | Cephalic OA     | Yes           |
| -  | None                 | Livebirth            | Not known          | 4500       | Breech, forceps t |            | Not recorded |               |               | Female | Breech extended | Yes           |
| -  | No                   | Livebirth            | Antenatal ward     | 4040       | Breech, forceps t |            | Not recorded | 10            | 10            | Male   | Breech extended | Yes           |
|    | No                   | Livebirth            | Midwifery Led Unit | 3600       | Breech extraction |            | 37           | 8             | 10            | Male   | Breech extended | Yes           |
|    | No                   | Early neonatal d     | Delivery Suite     | 5000       | Spontaneous ver   | No         |              | 1             | 2             | Female | Cephalic OA     |               |
| -  | No                   | Livebirth            | Delivery Suite     | 3600       | Spontaneous oth   | No         | 36.8         | 9             | 9             | Male   | Cephalic OA     | Yes           |
|    | No                   | Livebirth            | Antenatal ward     | 4040       | Forceps           |            | Not recorded | 9             | 10            | Male   | Breech extended | Yes           |
|    | Yes                  | Stillbirth           | Delivery Suite     | 3560       | Spontaneous oth   | No         | 36.7         | 9             | 9             | Female | Cephalic vertex | Yes           |
|    | No                   | Livebirth            | Antenatal ward     | 3600       | Spontaneous ver   | No         | Not recorded | 9             | 10            | Male   | Cephalic vertex | Yes           |
|    | No                   | Livebirth            | Delivery Suite     | 4200       | Spontaneous oth   | No         | Not recorded | 9             | 10            | Female | Cephalic vertex | Yes           |
| -  | No                   | Livebirth            | Antenatal ward     | 4000       | Spontaneous ver   | No         | Not recorded | 10            | 10            | Female | Breech extended | Yes           |
| -  | No                   | Livebirth            | Delivery Suite     | 4040       | Spontaneous ver   | No         | Not recorded | 99            | 99            | Female | Brow            | Yes           |
|    | No                   | Livebirth            | Antenatal ward     | 4040       | Breech, forceps t |            | Not recorded | 10            | 10            | Female | Breech extended | Yes           |
|    | No                   | Livebirth            | Delivery Suite     | 3600       | Emergency caes    |            | 36.8         | 8             | 9             | Female | Cephalic vertex | Yes           |

The Results list can be re-formatted as follows:

- Columns can be resized by dragging the relevant column header's right-hand separator character.
- A column can be dragged by the header and dropped into a new position.
- Change the column title that appears in the header by clicking in the column header and changing the text.
- The entire list can be sorted by clicking on the column header once for ascending and again for descending.

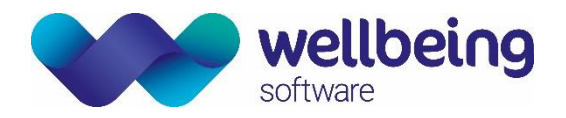

#### **GROUPING THE RESULTS LIST**

In order to analyse data more effectively it can prove useful to organise the data in groups. For clinical data in EuroKing this means showing data in order of questions that have been answered.

For example, when analysing a Delivery List when the point of interest is Caesarean Section deliveries it would be easier to have all the Caesarean Section deliveries in one group to examine further. This data needs to be ordered by Type of Delivery. Emergency Caesarean Section and Elective Caesarean Section are examples of Type of Delivery answers for this question.

- To group results by a particular field, left-click on the column header and drag it into the "Drag a column header here to group by that column" area at the top left of the Results tab.

| Sav | ved Statistics Qu   | iery Builder Re      | esults (11) |                   |            |                  |            |              |      |
|-----|---------------------|----------------------|-------------|-------------------|------------|------------------|------------|--------------|------|
| 1 y | pe of Delivery poer | nere to group by tha | i column.   |                   |            |                  |            | Birt         | h Li |
|     | Baby Delivered      | Registerable Birth   | Outcome     | Place of Birth    | Weight (g) | Type of Delivery | Waterbirth | Temperature  | A    |
| Þ   | 31/01/2010 09:15    | Yes                  | Livebirth   | Delivery Suite    | 3500       | Elective caesare |            | Not recorded | 9    |
|     | 17/03/2010 09:00    | Yes                  | Stillbirth  | Delivery Suite    | 0          | Emergency caes   |            |              |      |
|     | 06/10/2010 19:58    | Yes                  | Livebirth   | Delivery Suite    | 3500       | Emergency caes   |            | Not recorded | 6    |
|     | 30/09/2010 10:30    | Yes                  | Livebirth   | Antenatal ward    | 4500       | Emergency caes   |            | Not recorded | 4    |
|     | 23/06/2010 09:27    | Yes                  | Livebirth   | Delivery Suite    | 2111       | Emergency caes   |            |              | 5    |
|     | 16/02/2014 15:      | Yes                  | Livebirth   | Delivery Suite    | 3400       | Emergency caes   |            | Not recorded | 9    |
|     | 18/03/2015 00:      | Yes                  | Livebirth   | Delivery Suite    | 3000       | Emergency caes   |            | Not recorded | 9    |
|     | 11/11/2016 14:27    | Yes                  | Livebirth   | Homebirth planned | 0          | Emergency caes   |            | Not recorded | 5    |
|     | 22/12/2014 09:      | Yes                  | Livebirth   | Homebirth planned | 3233       | Emergency caes   |            | 36.8         | 9    |
|     | 29/07/2016 11:      | Yes                  | Livebirth   | Delivery Suite    | 2677       | Emergency caes   |            | Not recorded | 9    |
|     | 06/01/2016 17:      | Yes                  | Livebirth   | Delivery Suite    | 3600       | Emergency caes   |            | 36.8         | 8    |

This will group this data by Type of Delivery, in this case first by Elective Caesarean Section and then by Emergency Caesarean Section. Groups will initially be displayed collapsed but can be expanded by clicking on the + button on the left.

| ved Statistics Query     | Builder Resu               | ts (11)    |                   |            |                           |               |               |       |  |
|--------------------------|----------------------------|------------|-------------------|------------|---------------------------|---------------|---------------|-------|--|
| ype of Delivery          |                            |            |                   |            |                           |               |               |       |  |
|                          |                            |            |                   |            |                           | Birth         | Birth List    |       |  |
| Baby Delivered           | Registerable Birth         | Outcome    | Place of Birth    | Weight (g) | Type of Deliv 🔺 Waterbirt | h Temperature | Apgar Score @ | . Apg |  |
| Type of Delivery: Electi | ve caesarean sectio        | n          |                   |            |                           |               |               |       |  |
| 31/01/2010 09:15         | Yes                        | Livebirth  | Delivery Suite    | 3500       | Elective caesare          | Not recorded  | 9             | 10    |  |
| 17/03/2010 09:00         | yency caesarean sec<br>Yes | Stillbirth | Delivery Suite    | 0          | Emergency caes            |               |               |       |  |
| 06/10/2010 19:58         | Yee                        | Livebitth  | Delivery Suite    | 3500       | Emergency caes            | Not recorded  | 6             | 9     |  |
| 30/09/2010 10:30         | Yes                        | Livebirth  | Antenatal ward    | 4500       | Emergency caes            | Not recorded  | 4             | 6     |  |
| 23/06/2010 09:27         | Yes                        | Livebirth  | Delivery Suite    | 2111       | Emergency caes            |               | 5             |       |  |
| 16/02/2014 15:           | Yes                        | Livebirth  | Delivery Suite    | 3400       | Emergency caes            | Not recorded  | 9             | 10    |  |
| 18/03/2015 00:           | Yes                        | Livebirth  | Delivery Suite    | 3000       | Emergency caes            | Not recorded  | 9             | 9     |  |
| 11/11/2016 14:27         | Yes                        | Livebirth  | Homebirth planned | 0          | Emergency caes            | Not recorded  | 5             | 7     |  |
| 22/12/2014 09:           | Yes                        | Livebirth  | Homebirth planned | 3233       | Emergency caes            | 36.8          | 9             | 9     |  |
| 29/07/2016 11:           | Yes                        | Livebirth  | Delivery Suite    | 2677       | Emergency caes            | Not recorded  | 9             | 9     |  |

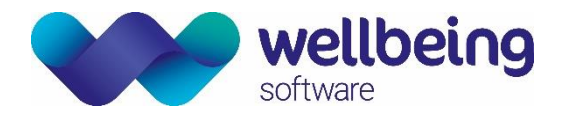

#### AGGREGATING THE RESULTS LIST

When the Results list is first displayed there is only one aggregate count shown (in brackets after the word "Results" on the Results tab).

Results (11)

In order to make the data more meaningful you can also show a count for any groups of data. Right-clicking a column header will allow you to apply the following functions to that column – for each group/sub-group and overall for the column: Sum, Count, Average, Minimum, Maximum, and Value Count (the number of rows with non-blank values).

<u>Please note</u>: Any Grouping or Aggregate changes made to the formatting in the Results screen will be lost if the query is modified in the Query Builder screen.

#### EXPANDING/COLLAPSING THE RESULTS LIST

The Expand All and Collapse All buttons will be activated when any grouping is applied. Clicking on them will expand or collapse all groups.

#### SAVING THE FORMATTING OF THE RESULTS LIST

Clicking on the Save button on the Results tab will save all the formatting associated with these query results in addition to the Query Builder details.

#### EXPORTING RESULTS TO EXCEL

If only **some** lines from the Results list are needed:

- Click to select those lines.
- Click the [Export to Excel] button on the Results screen.
- Click [No].

To export **all** lines:

- Click the [Export to Excel] button on the Results screen.
- Click [Yes].

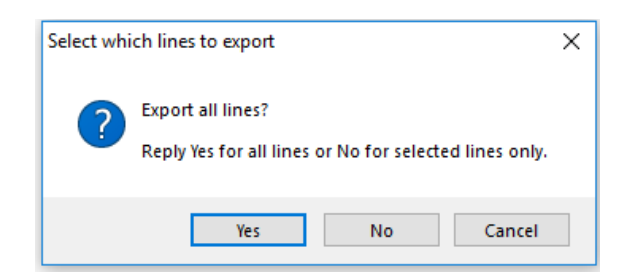

A window will then pop up for you to choose a location to save the Excel file.

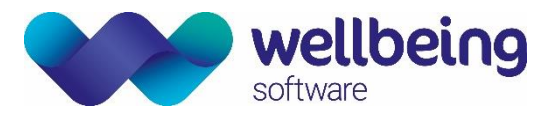

### **Document Control**

| Title                |            | EuroKing St | ats Builder User Support Document                       |                          |            |  |  |  |  |  |
|----------------------|------------|-------------|---------------------------------------------------------|--------------------------|------------|--|--|--|--|--|
| Owner Wellbeing T    |            |             | raining Manager                                         | Date Created             | 12/07/2019 |  |  |  |  |  |
| File Ref. EK_CRIB_CN |            |             | A_702_EuroKing_Stats_Builder_Documentation_WS_V1.0.docx |                          |            |  |  |  |  |  |
| EK Version 1.7       |            |             |                                                         |                          |            |  |  |  |  |  |
| Change History       |            |             |                                                         |                          |            |  |  |  |  |  |
| Issue                | Issue Date |             | Author / Editor                                         | Details of Change        |            |  |  |  |  |  |
| D1.0                 | 13         | 3/07/2019   | Elaine Scotter                                          | First Draft Issue        |            |  |  |  |  |  |
| D2.0                 | 26         | 5/11/2019   | Emma Brown                                              | Formatting, minor edits. |            |  |  |  |  |  |
| V1.0                 | 10         | )/12/2019   | Emma Savage-Mady                                        | Review and publish       |            |  |  |  |  |  |
|                      |            |             |                                                         |                          |            |  |  |  |  |  |
|                      |            |             |                                                         |                          |            |  |  |  |  |  |
|                      |            |             |                                                         |                          |            |  |  |  |  |  |
|                      |            |             |                                                         |                          |            |  |  |  |  |  |
|                      |            |             |                                                         |                          |            |  |  |  |  |  |
|                      |            |             |                                                         |                          |            |  |  |  |  |  |
|                      |            |             |                                                         |                          |            |  |  |  |  |  |
|                      |            |             |                                                         |                          |            |  |  |  |  |  |
|                      |            |             |                                                         |                          |            |  |  |  |  |  |
| Review Date          |            |             | 10/12/2021                                              |                          |            |  |  |  |  |  |